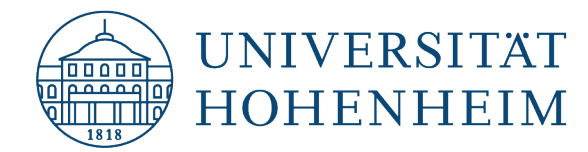

Netzwerk Network

# Windows (7 / 8.1 / 10) Einrichtung der Netzwerkverbindung

# Windows (7 / 8.1 / 10) Network settings

31.01.2023

kim.uni-hohenheim.de | kim@uni-hohenheim.de

Netzwerk-Konfigurationsanleitung für Notebook oder PC mit Festnetzanschluss

Network configuration guide for notebook or PC with landline connection

#### Inhalt / Content

| Netzwerk-Konfigurationsanleitung für Notebook oder PC mit Festnetzanschluss | 1 |
|-----------------------------------------------------------------------------|---|
| /oraussetzungen                                                             | 1 |
| Network configuration Notebook or PC with fixed-line-network                | 1 |
| Preconditions                                                               | 1 |
| Konfiguration Netzwerkanschluss                                             | 2 |
| Configuration network connection                                            | 2 |
| Alternative Konfiguration Netzwerkanschluss                                 | 5 |
| Alternative configuration network connection                                | 5 |
| Konfiguration Netzwerkname                                                  | 8 |
| Configuration Networkname                                                   | 8 |

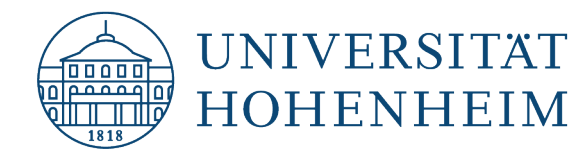

## Netzwerk-Konfigurationsanleitung für Notebook oder PC mit Festnetzanschluss

#### Voraussetzungen

PC mit Windows, angeschlossen an eine nicht öffentliche Netzwerkdose

Kenntnis der Zugangsdaten: IP-Adresse, Subnetzmaske, Standardgateway, DNS, Computername und Domäne (fehlen Ihnen Informationen?)

Administratorrechte

# Network configuration Notebook or PC with fixed-linenetwork

#### Preconditions

- Windows-PC connected to a non public plug connector.
- Knowledge of the access data: IP-address, subnet mask, standard gateway, DNS, computername and domain (missing informations?)

➔ administrator rights

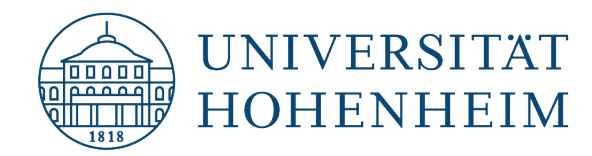

#### **Konfiguration Netzwerkanschluss**

#### **Configuration network connection**

Öffnen Sie die Einstellungen und gehen zu "Netzwerk und Internet".

Open the settings and go to "Network and Internet".

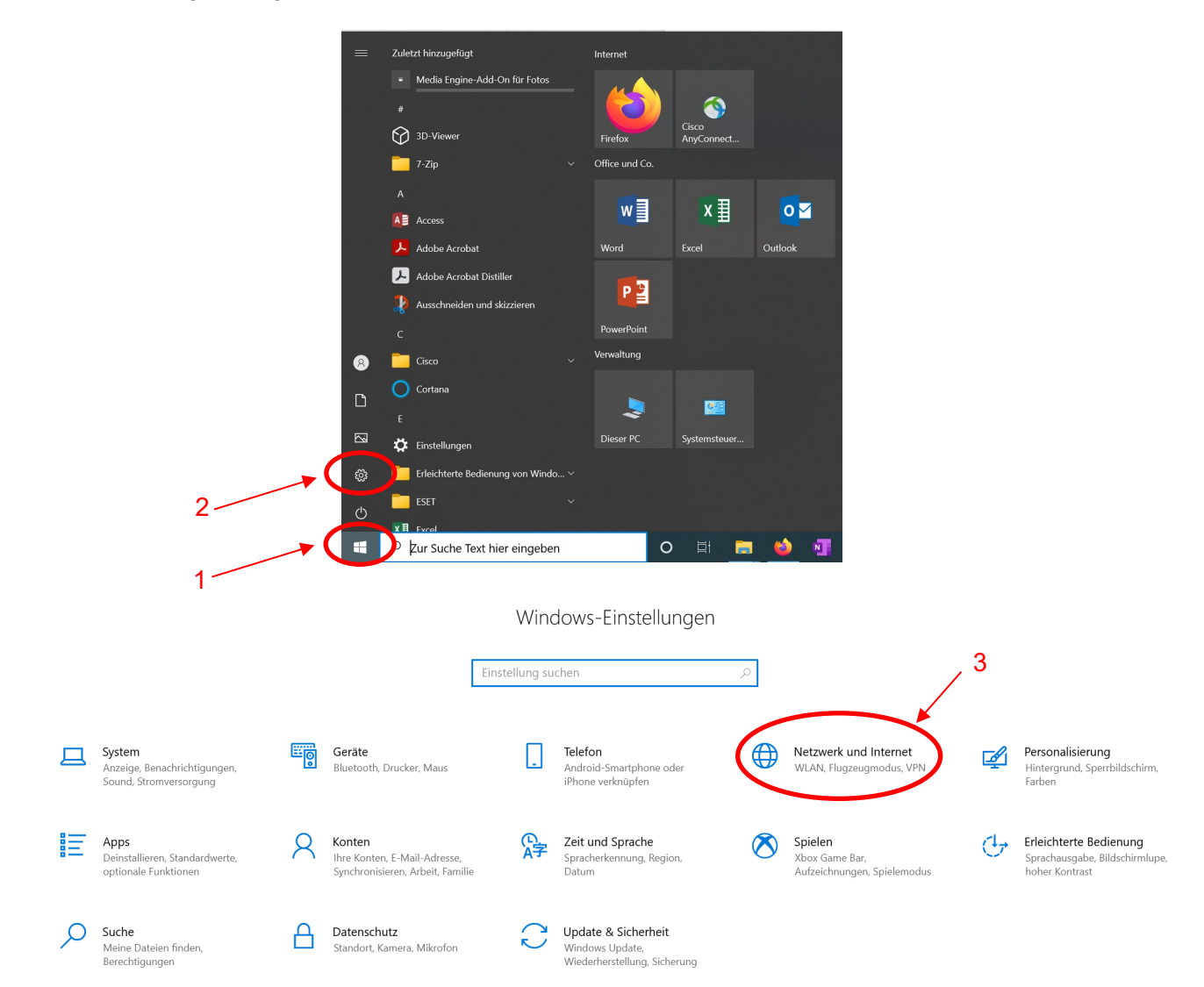

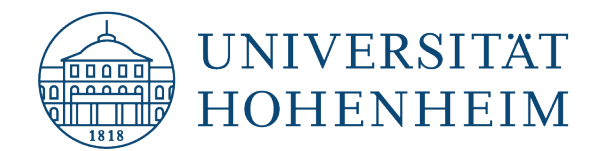

Klicken Sie bei dem zu verbindenden Ethernet auf "Eigenschaften".

Click on "Properties" for the Ethernet to be connected.

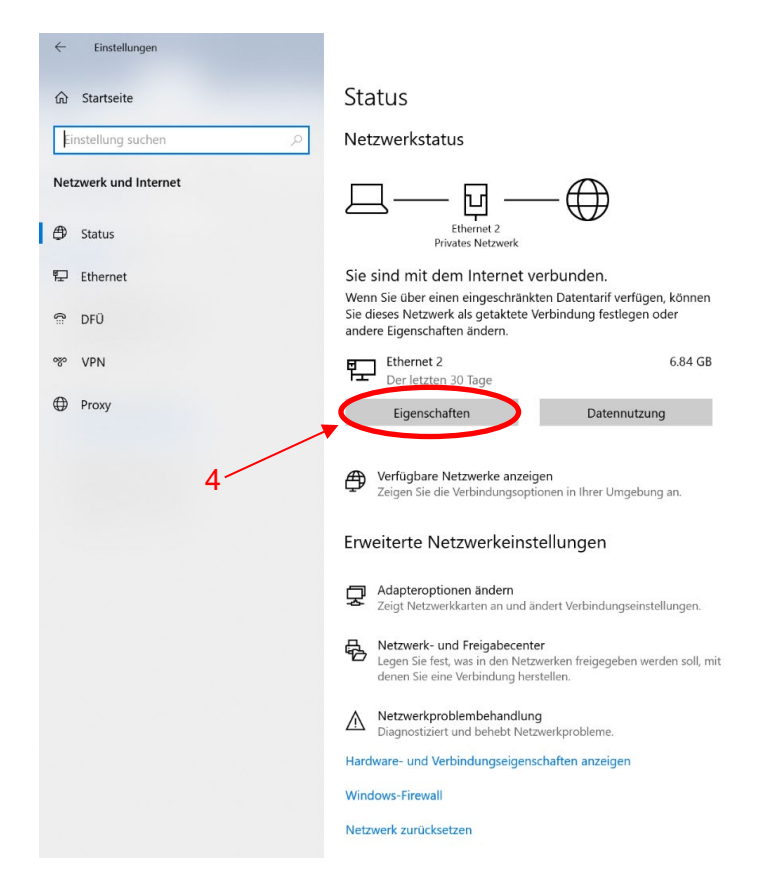

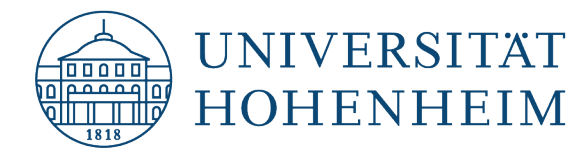

Klicken Sie bei den IP-Einstellungen auf "Bearbeiten" und geben Sie in die Felder Ihre zugewiesene IP-Adresse sowie die anderen Daten ein und speichern diese.

Click on "Edit" in the IP settings and enter your assigned IP address and the other data in the fields and save them.

| Netzwerkprofil                                                                    |                                                                           | IP-Einstellungen bearbeiten |   |
|-----------------------------------------------------------------------------------|---------------------------------------------------------------------------|-----------------------------|---|
| O Öffentlich                                                                      |                                                                           | Manuell                     | 7 |
| Ihr PC ist für andere Geräte im<br>für die Drucker- und Dateifreig                | Netzwerk nicht sichtbar und kann nicht<br>abe verwendet werden.           |                             | _ |
| Privat                                                                            |                                                                           | IPv4                        |   |
| Bei vertrauenswürdigen Netzw                                                      | erken, z. B. Ihrem Heim- oder                                             | Ein                         |   |
| Unternehmensnetzwerk. Ihr PC<br>entsprechender Einrichtung fü<br>verwendet werden | ist sichtbar und kann nach<br>r die Drucker- und Dateifreigabe            | IP-Adresse                  |   |
| Firewall- und Sicherheitseinste                                                   | llungen konfigurieren                                                     | 144.41                      |   |
| Getaktete Verbindung                                                              | 3                                                                         | Subnetzpräfixlänge          |   |
|                                                                                   |                                                                           | 24                          |   |
| Wenn Sie über einen eingesch<br>Kontrolle über die Datennutzu                     | ränkten Datentarif verfügen und mehr<br>ng haben möchten, legen Sie diese | 24                          |   |
| Verbindung als getaktetes Net                                                     | zwerk fest. Einige Apps können anders                                     |                             |   |
| funktionieren, um die Datennu<br>Netzwerk zu reduzieren.                          | tzung bei der Verbindung mit diesem                                       | Gateway                     |   |
|                                                                                   |                                                                           | 144.41.13.1                 |   |
| Als getaktete Verbindung fest                                                     | egen                                                                      |                             |   |
| Aus                                                                               |                                                                           |                             |   |
| Wenn Sie ein Datenlimit festle                                                    | gen, legt Windows die Einstellung für die                                 | Bevorzugter DNS             | _ |
| gemessene Verbindung fest, d                                                      | amit Sie unter Ihrem Grenzwert bleiben.                                   | 144.41.2.20                 |   |
| Legen Sie ein Datenlimit fest. u                                                  | um die Datennutzung in diesem Netzwerk                                    |                             |   |
| zu steuern                                                                        |                                                                           | Alternativer DNS            |   |
|                                                                                   |                                                                           |                             |   |
| IP-Einstellungen                                                                  |                                                                           | 144.41.5.20                 |   |
| IP-Zuweisung:                                                                     | Manuell                                                                   |                             |   |
| IPv4-Adresse:                                                                     | 144.41.13.228                                                             |                             |   |
| IPv4-Subnetzpräfixlänge:                                                          | 24                                                                        | IPv6                        |   |
| IPv4-Gateway:                                                                     | 144.41.13.1                                                               | Aur                         |   |
| IPv4-DNS-Server:                                                                  | 144.41.2.20                                                               | Casisham Abbuschen          |   |

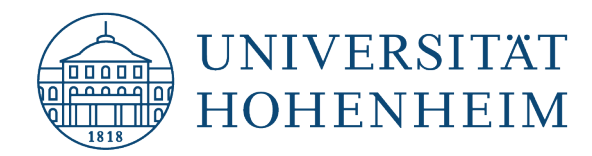

## **Alternative Konfiguration Netzwerkanschluss**

#### **Alternative configuration network connection**

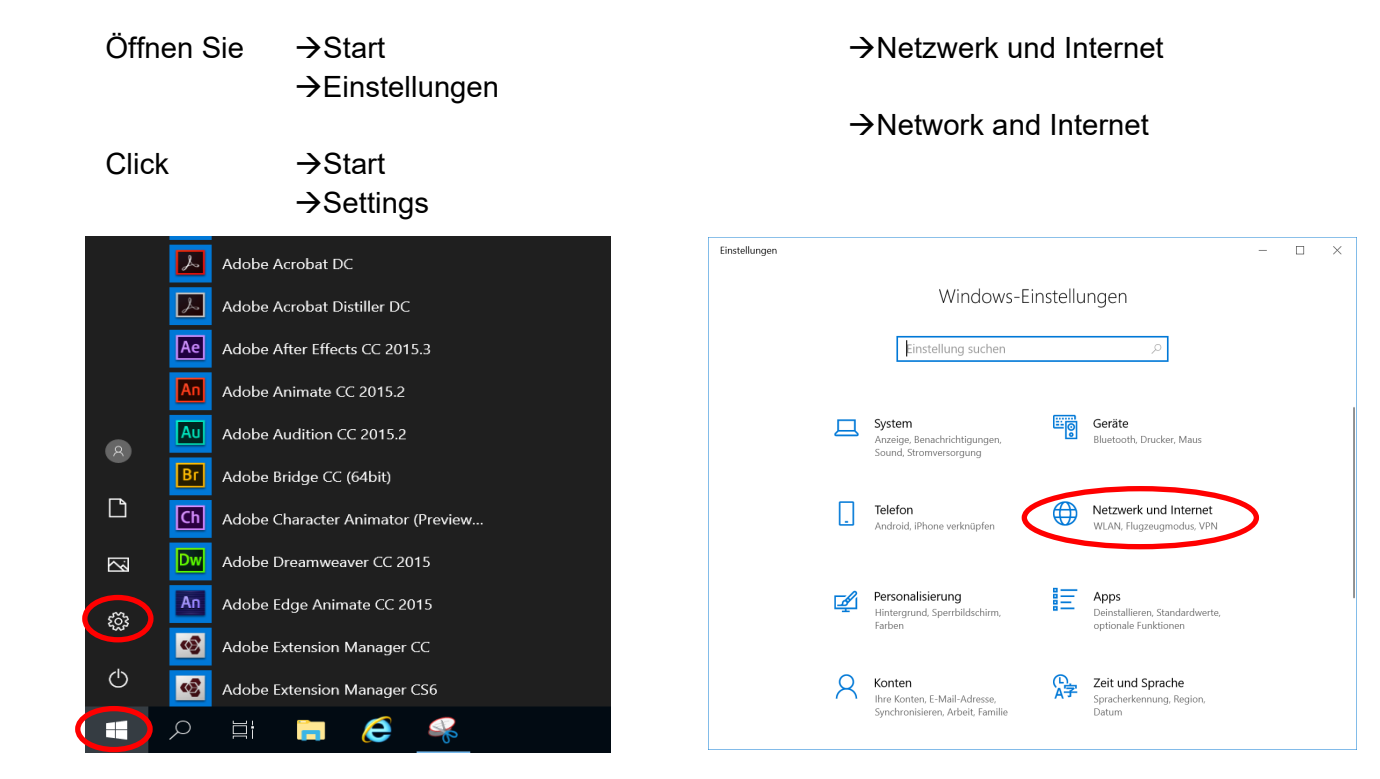

#### $\rightarrow$ Adaptereinstellungen

#### →Adapter settings

# →Ethernet: Eigenschaften

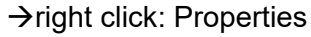

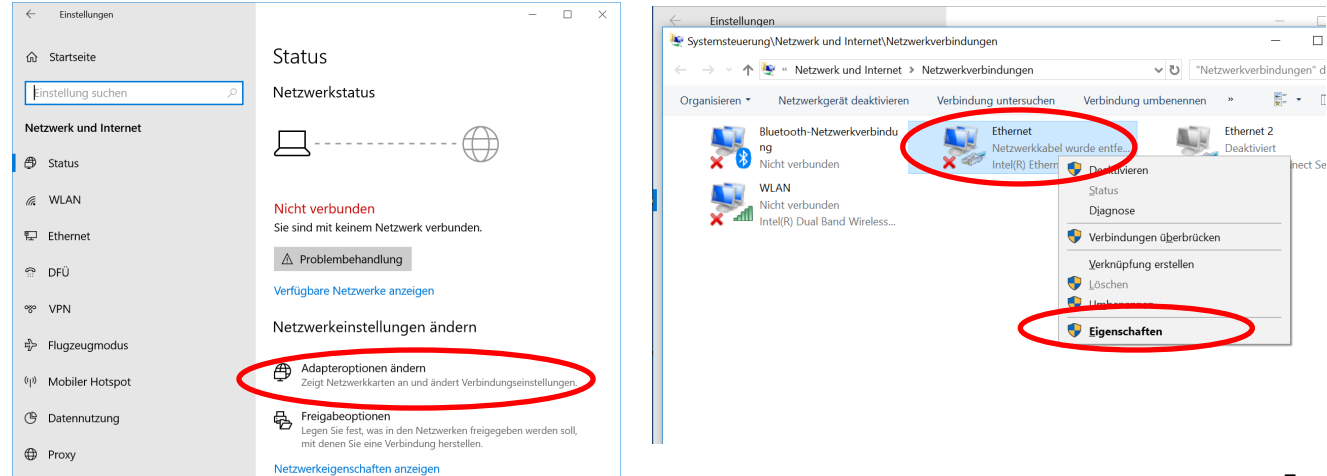

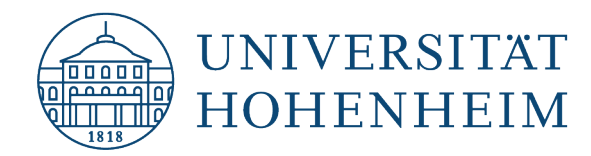

Wählen Sie: Internetprotokoll, Version 4 (TCP/IPv4) →Eigenschaften

Choose: Internetprotocol, Version 4 (TCP/IPv4) →Properties

| Eigenschaften von Ethernet                                                                                                    | < |
|----------------------------------------------------------------------------------------------------|---|
| Netzwerk Freigabe                                                                                                    |   |
| Verbindung herstellen über:                                                                                                    |   |
| Intel(R) Ethemet Connection (4) I219-LM                                                                                                    |   |
| Konfigurieren<br>Diese Verbindung verwendet folgende Elemente:                                                                                                |   |
| Elient für Microsoft-Netzwerke Datei- und Druckerfreigabe für Microsoft-Netzwerke Go S-Paketolaner Internetprotokoll, Version 4 (TCP/IPv4)                    |   |
| Microsoft-Multiplexorprotokoll fur Netzwerkadapter Microsoft-LLDP-Treiber Internetprotokoll, Version 6 (TCP/IPv6) <                                           |   |
| Installieren Deinstallieren Eigenschaften                                                                                                    | > |
| Beschreibung<br>TCP/IP, das Standardprotokoll für WAN-Netzwerke, das den<br>Datenaustausch über verschiedene, miteinander verbundene<br>Netzwerke ermöglicht. |   |
| OK Abbrechen                                                                                                    |   |

Tragen Sie nun ihre IP-Adresse, Subnetzmaske, Standardgateway und DNS Server ein →Erweitert

Enter now your IP-address, Subnetmask, Standardgateway and both DNS-Servers →Advanced

| Eigenschaften von Internetprotokoll, Version 4 (TCP/IPv4)                                                                                                    |                   |  |  |
|----------------------------------------------------------------------------------------------------|-------------------|--|--|
| Allgemein                                                                                                    |                   |  |  |
| IP-Einstellungen können automatisch zugewiesen werden, wenn das<br>Netzwerk diese Funktion unterstützt. Wenden Sie sich andernfalls an den<br>Netzwerkadministrator, um die geeigneten IP-Einstellungen zu beziehen. |                   |  |  |
| IP-Adresse automatisch beziehen                                                                                                    |                   |  |  |
| Folgende IP-Adresse verwenden:                                                                                                    |                   |  |  |
| IP-Adresse:                                                                                                    | 144 . 41          |  |  |
| Subnetzmaske:                                                                                                    | 255.255.255.0     |  |  |
| Standardgateway:                                                                                                    | 144 . 41 1        |  |  |
| ODNS-Serveradresse automatisch b                                                                                                    | peziehen          |  |  |
| Folgende DNS-Serveradressen ve                                                                                                    | rwenden:          |  |  |
| Bevorzugter DNS-Server:                                                                                                    | 144 . 41 . 2 . 20 |  |  |
| Alternativer DNS-Server:                                                                                                    | 144 . 41 . 5 . 20 |  |  |
| Einstellungen beim Beenden überprüfen                                                                                                    |                   |  |  |
|                                                                                                    | Erweitert         |  |  |
|                                                                                                    | OK Abbrechen      |  |  |

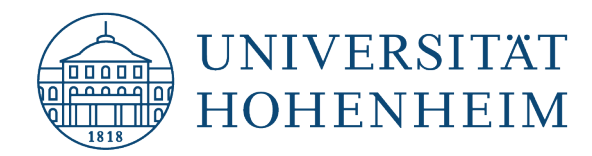

Reiter: →DNS →Haken entfernen bei "Adresse in DNS registrieren"

Tab: →DNS →remove checkmark of "Register address in DNS"

| Erweiterte TCP/IP-Einstellungen                                                                                                    | ×      |
|----------------------------------------------------------------------------------------------------|--------|
| IP-Einstellungen DNS WITAS                                                                                                    |        |
| DNS-Serveradressen in Verwendungsreihenfolge:                                                                                            |        |
| 144.41.2.20<br>144.41.5.20                                                                                                    | î<br>l |
| Hinzufügen Bearbeiten Entfernen                                                                                                    |        |
| Die roigenden drei Einsteilungen geiten für alle Verbindungen, für die<br>TCP/IP aktiviert ist. Für die Auflösung unvollständiger Namen: | t      |
| Hinzufügen Bearbeiten Ditfernen                                                                                                    |        |
| DNS-Suffix für diese Verbindung:                                                                                                    |        |
| Adressen dieser Verbindung in DNS registrieren                                                                                           |        |
| OK Abbre                                                                                                    | chen   |

→Sie können nun alle geöffneten Fenster mit "OK" oder "Schließen" schließen.

 $\rightarrow$ Close all open windows with "OK" or "Close"

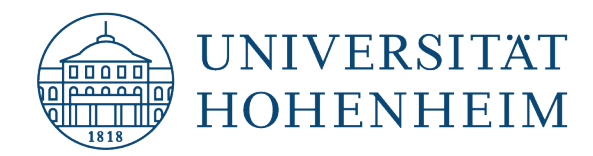

## **Konfiguration Netzwerkname**

## **Configuration Networkname**

| Öffnen sie | -→Start<br>-→Einstellungen |
|------------|----------------------------|
| Click      | →Start                     |

→Settings

Look for: "Advanced Settings"

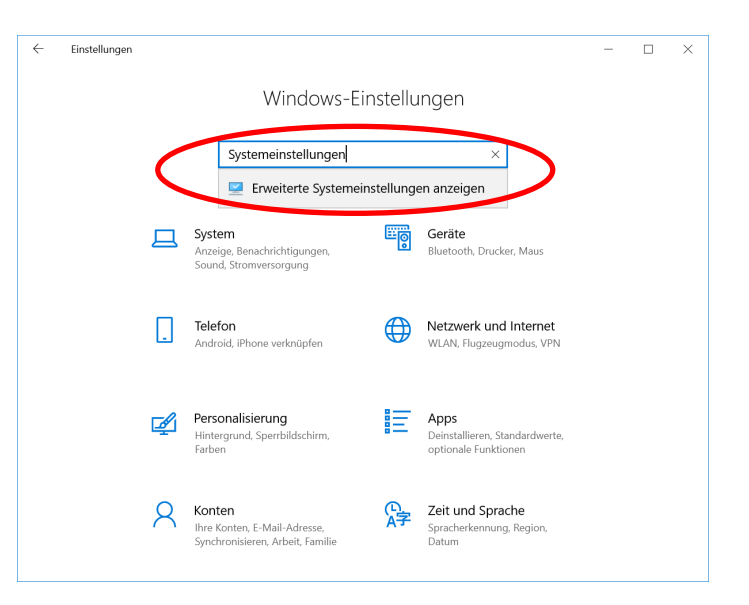

→Ändern

→Change

| Systemeigenschaften                                                                         |                                                         | $\times$ |
|---------------------------------------------------------------------------------------------|---------------------------------------------------------|----------|
| Computername Hardware Erwe                                                                  | tert Computerschutz Remote                              |          |
| Folgende Information<br>Computers im Netzwe                                                 | en werden zum Identifizieren des<br>rk verwendet.       |          |
| Computerbeschreibung:                                                                       |                                                         |          |
|                                                                                             | Zum Beispiel: "Spielcomputer" oder<br>"Heikes Computer" |          |
| Vollständiger Computername:                                                                 | LeihpoolFJT025                                          |          |
| Arbeitsgruppe:                                                                              | WORKGROUP                                               |          |
| Klicken Sie auf "Netzwerk-ID", un<br>einer Arbeitsgruppe mithilfe eine<br>beizutreten.      | n einer Domäne oder Netzwerk-ID<br>s Assistenten        |          |
| Klicken Sie auf "Ändern", um die<br>umzubenennen oder dessen Do<br>Arbeitsgruppe zu ändern. | sen Computer Ändern                                     | >        |
|                                                                                             |                                                         |          |
|                                                                                             |                                                         |          |
|                                                                                             |                                                         |          |
|                                                                                             |                                                         |          |
| [                                                                                           | OK Abbrechen Übernehm                                   | en       |
|                                                                                             |                                                         |          |

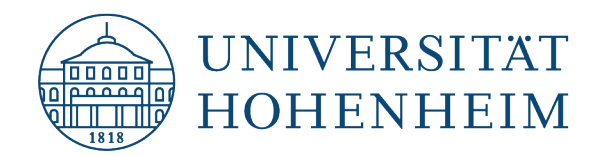

Tragen Sie nun Ihren Computernamen ein (ohne Domäne) →Weitere...

Enter now your Computername (without Domain) →More...

| Ändern des Computernamens bzw. der Domäne $X$                                                                                                    |
|----------------------------------------------------------------------------------------------------|
| Sie können den Namen und die Mitgliedschaft des Computers<br>ändern. Änderungen wirken sich möglicherweise auf den Zugriff<br>auf Netzwerkressourcen aus. |
| Computername:                                                                                                    |
| Vollständiger Computername:                                                                                                    |
| Leihpool                                                                                                    |
| Weitere                                                                                                    |
| Mitglied von                                                                                                    |
| O Domäne:                                                                                                    |
|                                                                                                    |
| Arbeitsgruppe:                                                                                                    |
| WORKGROUP                                                                                                    |
|                                                                                                    |
| OK Abbrechen                                                                                                    |

Tragen Sie nur unter "Primäres DNS-Suffix des Computers" "unihohenheim.de" ein

Primary DNS-Suffix: Enter "unihohenheim.de"

→Schließen Sie nun alle geöffneten Fenster mit "OK" oder "Schließen" und starten Sie Ihren Computer neu!

→Close all open windows with "OK" or "Close" and restart your computer!

| DNS-Suffix und NetBIOS-Computername                                                  | ×  |
|--------------------------------------------------------------------------------------|----|
| Primäres DNS-Suffix des Computers:                                                   |    |
| uni-hohenheim.de                                                                     |    |
| Primäres DNS-Suffix bei Domänenmitgliedschaftsänderung ändern                        |    |
| NetBIOS-Computername:                                                                |    |
| LEIHPOOL                                                                             |    |
| Dieser Name wird zur Interoperabilität mit älteren Computern und Diensten verwendet. |    |
| OK Abbreche                                                                          | en |

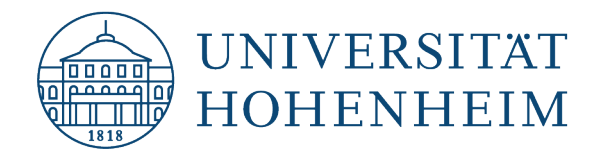

## Sollten weitere unerwartete Probleme auftreten stehen wir Ihnen gerne

am

KIM-IT-Service-Desk

Biogebäude 1, Garbenstraße 30, 1. UG

per E-Mail unter

kim-it@uni-hohenheim.de

zur Verfügung

Should unexpected problems arise, we'd be pleased to help you at KIM-IT-Service-Desk Biogebäude 1, Garbenstraße 30, basement email us at kim-it@uni-hohenheim.de